# アウトバウンド メールの ESA でのリレー ホス トをどのように設定できますか。

### 目次

<u>質問:</u>

<u>回答:</u>

<u>リレー(送信 メール)を設定する 2 つのメソッド:</u>

1. <u>適切な送信側 グループおよび Mail フロー ポリシーの追加によって既存のリスナーを使用して</u> 下さい。

<u>2. また、新しいリスナーを設定して下さい</u>

### 質問:

アウトバウンド メールの ESA でのリレー ホストをどのように設定できますか。

## 回答:

Cisco ESA アプライアンスは、リレー リストに設定されていないホストのメッセージをリレーしません。

明記していないホストによってリレーを可能にする SMTP サーバは開いたリレーか不確かなリレーと呼ばれます。 サーバは開いたリレーで設定されるそれによってスパム メッセージを送信 する人によって使用に応じてありま、ブラックリストで現われ、拒否されるメッセージがあるため にサーバのIPアドレスは引き起こします。

#### リレー (送信 メール)を設定する 2 つのメソッド:

1. 適切な送信側 グループおよび Mail フロー ポリシーの追加によって既存のリスナ ーを使用して下さい。

 ・最初に Mail Policies タブの Policies ページ Mail フローからの新しい Mail フロー ポリシーを 作成して下さい。それにほしい名前をつけることができます; もっとも一般的なは中継で送 られます。「接続動作」が中継で送るために」「設定 する必要があることこれの重要な設 定。他の設定を送信 メール必要のために適切に寛大にしたいと思う場合もあります。

- Mail フロー ポリシーが作成されたら、Mail Policies タブの帽子概要 ページに行き、新しい送信側 グループを作成して下さい。 それに好む名前をつけることができます; もっとも一般的なは RELAYLIST です。 ポリシー ドロップダウン リストから、新しい Mail フロー ポリシーを選択して下さい。 1 に順序を変更して下さい; 最初の一致優先および信頼できるホストがこの送信側 グループで常に一致することを確かめたいと思います。 それから「送信するをクリックし、送信側を追加して下さい。 このページで、送信 メールを送信するために信頼するマシンの IP アドレスを追加して下さい。
- •送信するは、託し、送信 メール セットアップを確かめるテストは適切にはたらいています。

#### 2. また、新しいリスナーを設定して下さい

- Network タブのリスナー ページで開始して、「追加しますリスナー」をクリックして下さい。
  それに好む名前をつけることができます; Common Name は「OutboundMail」です。この重要なステップは適切なインターフェイスが選択されること「リスナーの型を Private」として「」選択し、確かめることです。
  必要であれば検討し、他の設定を調節し、それから「送信する」をクリックして下さい。
- これはリスナーページに戻します。 ここから新しいリスナーと同じ行の「帽子」をクリックして下さい。 New ページで送信側 グループを既に作成された RELAYLIST と指名されて見つけます。 名前をクリックすれば New ページで送信 メールを送信するために信頼するマシンの IP アドレスを追加して下さい。 sendergroup は設定された操作リレーがあるのに必要はまた使用しました。
- •送信するは、託し、送信 メール セットアップを確かめるテストは適切にはたらいています。